<手続き>

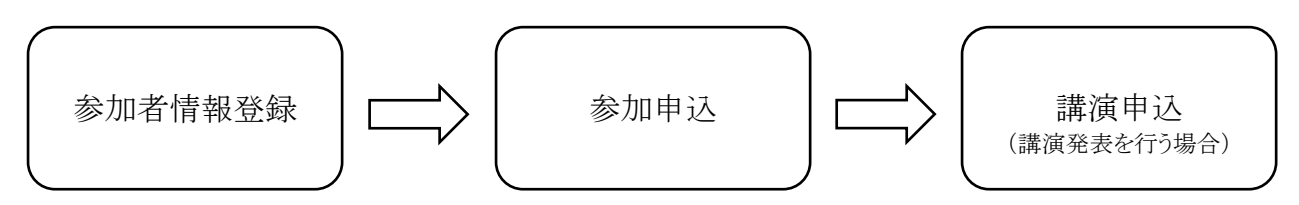

・講演発表を行うためには参加申込、講演申込の両方が必要となります。

・参加申込が完了していませんと、講演申込、要旨の投稿はできません。

 ・入会予定の方は学会 HP の「入会案内」をご覧ください。<u>https://www.forestry.jp/welcome.html/</u> 入会手続きが完了していませんと、学術講演集原稿(要旨)の入稿ができませんので、お早めに入会手続きをお済 ませください。

<締め切り>

・研究発表を行う場合、2019 年 11 月 22 日(金)17 時までに「参加者情報登録」「参加申込」「講演申込」のすべて を完了させてください。

・研究発表は行わず、大会に一般参加し参加費の前納を希望する場合、2020年1月17日(金)17時までに「参加 者情報登録」「参加申込」を完了させてください。

・講演要旨投稿の締め切りは 2020 年 1 月 17 日(金) 17 時となっております。「講演申込」を行った後、期限までに 要旨投稿を完了させてください。

## (1) 参加者情報入力

### 以下の操作では、

Internet Explorer 8.0 以降、Firefox 23.0 以降、Safari 5.0 以降(Macintosh)のご利用を推奨します。

1.第 131 回日本森林学会大会専用サイト<u>https://www.forestry.jp/meeting/meeting131/registration.html</u>にア クセスし、参加者情報の登録を押下してください。

# 第131回日本森林学会大会/大会参加と研究発表の申込み

公開日: 2018年10月30日 最終更新日: 2018年11月20日

研究発表を行う場合は、「<u>大会参加の申込み</u>」「<u>研究発表の申込み</u>」「<u>学術講演集原稿の提出</u>」の3つの手続きが必要となりま す。研究発表をしないで大会に参加する場合は、「<u>大会参加の申込み</u>」の手続きのみが必要となります。

First, register your personal details (click left green button) and next, continue registration for participation in in the meeting, payment of the participation fee, and also for application for presentation (for applicants who will give presentations) (click right green button).

<専用サイト>

各種申込メニュー

### 森林学会会員 Registration for JFS-members

参加者情報の登録

2.参加者情報【新規】(以下の画面)へ遷移しますので、個人情報の取り扱いについて「同意する」にチェックを 入れ、以下の各参加者情報を記入例に沿って入力後、画面右下【赤枠】の「次のページへ進む」ボタンを押下 してください。

| 第131回日                                                                                                    | 本森林学会大会 専用サイト                                                                                                    |
|----------------------------------------------------------------------------------------------------|----------------------------------------------------------------------------------------------------|
| ブラウザの「戻る                                                                                                    | 。」「進む」を使わず、画面内のボタンから操作ください<br>>> よくある管制[FA0] >> 申込方法[How to apply]                                                                                                    |
| 参加考信品(                                                                                                    | 新相1                                                                                                    |
|                                                                                                    | MIAT                                                                                                    |
| 梦川有消報登課                                                                                                    |                                                                                                    |
| <ul> <li>・ 登録が完了すます。申込内</li> <li>・ A member v</li> <li>・ "*"は入力必</li> <li>・ ご利用環境お</li> <li>・ Chrome ブラ<br/>Explorer 8.0</li> </ul> | ると、完了通知Eメール(Web受付番号を記載)が入力いただいた連絡先Eメールアトレス宛に送信され<br>容に間違いがないかご確認ください。<br>vho have only first name (e.g., Indonesian) needs not to fill the column for surname.<br>夏です。"*"は条件付き入力必須です。<br><u>よび入力できない文字について</u><br>うりザーでは、ブラウザーのバージョンによって、講演申込ができない場合がございます。Internet<br>以降、Firefox 23.0以降、Safari 5.0以降(Macintosh)のご利用を推奨致します。                                                                           |
| ▼ 個人情報の                                                                                                    | 取扱 [protection of personal information]                                                                                                    |
| 第131回日本森林<br>の個人情報をもっ<br>なお、本大会実行                                                                                                   | 学会大会実行委員会では、本入力サイトからお申込いただきました氏名・連絡先など<br>とに、大会運営に関する業務を行います。<br>「委員会、ブログラム委員会以外の第三者に個人情報を開示・提供いたしません。                                                                                                    |
| ※ 個人情報の取                                                                                                    | 扱に 🔍 同意する[agree]   🔍 同意しない[not agree]                                                                                                    |
| ▼ 参加者情報                                                                                                    | [personal information]                                                                                                    |
| 權別<br>type of<br>membership                                                                                                    | * 申請中は<br>* 申請中は<br>* 申請中は<br>* 申請中(二般会員[regular member]<br>* 学生会員[student]<br>* 入会申請中(一般会員][under application to join (non-student)]<br>* 入会申請中(学生会員][under application to join (student)]<br>* 非会員(企画シンボジウムのみ)[non-member]<br>* 入会をご希望の方は入会フォームからお手続きをお願い気します。=> 入会室均[how to join]<br>* 高校生ポスター発表(は無时ゲイトからお手に込みください。<br>=> 高校生ポスター発表 登録ページ[registration for high-school student poster presentation] |
| 会員番号 <sup>*</sup><br>membership<br>number                                                                                           | <ul> <li>※ 上の種別で「一般会員」もしくは「学生会員」を選択した場合は、会員番号を入力してください。</li> <li>※ 上の種別で「入会申請申(一般会員)」もしくは「入会申請申(学生会員)」を選択した場合は、'99999'を入力してください。[Enter "99999" when under application to join or if you are an invited speaker.]</li> <li>※ 上の種別で「非会員(招待講演者のみ)」を選択された場合は、入力の必要はありません。</li> </ul>                                                                                                    |
| 氏 漢字*                                                                                                    | (姓) [surname] (名) [first name] 例:日本 太郎 / Smith Jack                                                                                                    |
| <sup>2</sup> カナ <sup>*</sup>                                                                                                    | (姓) [surname] (名) [first name] 例:ニッポン タロウ / Smith Jack                                                                                                    |
| ローマ字*                                                                                                    | (姓) [surname] , (名) [first name] (ミドル) [middle name]<br>例: Nippon Taro J / Smith Jack F.                                                                                                    |
| 性别 <sup>*</sup><br>gender                                                                                                    | ◎男性[male]   ◎女性[female]                                                                                                    |
| 所<br>属<br>affiliation                                                                                                    | 例: ○○大学 / □□株式会社                                                                                                    |
| 部者・子部<br>department                                                                                                    | │<br>例:××学邮◇◇学科□□研究室/△△邮                                                                                                    |
| 連<br>住所 <sup>*</sup><br>address                                                                                                    | ※ 郵送物が届くようにご記入ください。<br>〒 例:111-2222 (半角)                                                                                                    |
|                                                                                                    | 例:東京都千代田区本町7-3-1                                                                                                    |
|                                                                                                    | 例:00大学/00ビル                                                                                                    |
|                                                                                                    | 例:△△学部◇◇学科/○○株式会社△△部                                                                                                    |
| 電話番号*<br>telephone                                                                                                    | 例:03-1234-5678 (半角)                                                                                                    |
| FAX番号<br>facsimile                                                                                                    | 例:03-1234-5678 (半角)                                                                                                    |
| Eメール <sup>*</sup><br>e-mail                                                                                                    | 確認のために再度入力してください<br>例:nippon@xxxxx,jp(半角)<br>※携帯電話Eメールアドレスでのご登録はご遠慮ください。各種申じ込みシステム等から送信される通知メールに<br>Pastよわてい、は内容々ナなちにラオスマンドがまたり、可能性があります                                                                                                    |
|                                                                                                    | キャンセル(閉じる)[cancel] >> 次のページへ進む[proceed]                                                                                                    |

3.確認画面に遷移後、表示された情報に間違いがないか確認し、画面右下【赤枠】の「参加者情報登録実行」 を押下してください。

※表示された情報に間違いがあった場合は、画面左下【青枠】「申込内容の修正」を押下し、前画面より再度入力をやり直してください。

| ¢.              | 第131回日本                                                              | 本森林学会大会 専用サイト                                                                                                    |
|-----------------|----------------------------------------------------------------------|----------------------------------------------------------------------------------------------------|
| ブ               | ラウザの「戻る.                                                             | 」「進む」を使わず、画面内のボタンから操作ください<br>>> よくある質問[FAQ] >> 申込方法[How to apply]                                                                                                    |
| 参               | 加者情報【                                                                | 新規]                                                                                                    |
| 参加              | 加者情報登録                                                               | -> <mark>入力確認</mark> > ログイン                                                                                                    |
| •               | 入力した内容<br>ださい。[ <u>参</u> 加<br>入力した内容<br>ボタンを使っ<br>登録を途中で「<br>入力した内容」 | をご確認ください。下記内容に間違いがなければ、下の[参加者情報登録実行]ボタンをクリックしてく<br><u>叫者情報登録実行]ボタンをクリックし次の画面が表示されると完了となります。</u><br>を修正したい場合は、下の[申込内容の修正]ボタンをクリックしてください。 ブラウザーの[戻る]<br>て前のページに戻ると、入力した内容が消える可能性があります。<br>中止したい場合は、下の[キャンセル]ボタンをクリックしてください。キャンセルすると前のページで<br>は全て失われますのでご注意ください。 |
| Ŧ               | 参加者情報 [                                                              | [personal information]                                                                                                    |
| 種》<br>typ<br>me | 创<br>be of<br>embership                                              | 入会申請中(一般会員)[under application to join (non-student)]                                                                                                    |
| 会」<br>me<br>nu  | 員番号<br>embership<br>mber                                             | 99999                                                                                                    |
| 氏               | 漢字                                                                   | テスト 太郎                                                                                                    |
| 石               | カナ                                                                   | <b>テ</b> スト タロウ                                                                                                    |
|                 | ローマ字                                                                 | Tesuto, Taro                                                                                                    |
| 性》<br>ge        | 别<br>nder                                                            | 男性[male]                                                                                                    |
| 所属              | 名称<br>affiliation                                                    | 森林大学                                                                                                    |
|                 | 部署・学部<br>department                                                  | テスト学部                                                                                                    |
| 連絡先             | 住所<br>address                                                        | 〒 162-0801<br>東京都新宿区山吹町358-5<br>森林大学<br>テスト学部                                                                                                    |
|                 | 電話番号<br>telephone                                                    | 03-9999-9999                                                                                                    |
|                 | FAX番号<br>facsimile                                                   | 03-9999-9999                                                                                                    |
|                 | E メール<br>e-mail                                                      | jfs-desk@bunken.co.jp                                                                                                    |
| [               | 申込内容の修                                                               | 正[correct] キャンセル(閉じる)[cancel] >> 参加者情報登録実行[submit]                                                                                                    |

Copyright © 2019 The Japanese Forest Society, All rights reserved.

4.前画面での操作後、登録されたメールアドレスに「[JFSxxx] 参加者情報(新規) – 完了通知」の表題(xxx部 分には大会の回数が入ります)で登録内容、Web 受付番号が記載されたメールが届くので、内容を確認後、下 の画面でWeb 受付番号、メールアドレスをそれぞれ入力し、参加申込に進んでください。 – 画像 A 一度ブラウザを閉じた後に参加申込を行う場合は、配信されたメール本文内のURL

<u>https://iap-jp.org/jfs/conf/login.php</u> にアクセスし、Web 受付番号、メールアドレスを入力しログインしてく ださい。 — **画像 B** 

| 第131回日本森林学会大会 専用サイト                                                                                |
|----------------------------------------------------------------------------------------------------|
| <b>ブラウザの「戻る」「進む」を使わず、画面内のホタンから操作ください</b><br>>> よくある質問[FAQ] >> 申込方法[How to apply]                   |
| 参加者情報 【新規】                                                                                         |
| 参加者请報登録> 入力確認> ロウイン                                                                                |
| 引き続き、ご登録を進めてください。                                                                                  |
| * Eメールアドレス [jfs-desk@bunken.co.jp ] 宛てに、Web受付番号を記載した Eメールが届いておりますので、<br>確認の上、下の入力項目に入力後、先にお進みください。 |
| 申込区分 ●参加申込   ● 講演申込 (参加申込も必要です)<br>type of entry                                                   |
| Web受付番号 receipt number                                                                             |
| Eメールアドレス <sup>*</sup><br>e-mail                                                                    |
| >> 次のページへ進む[proceed]                                                                               |
|                                                                                                    |
| D Close                                                                                            |
| Copyright $\circledast$ 2019 The Japanese Forest Society, All rights reserved.                     |

画像 A

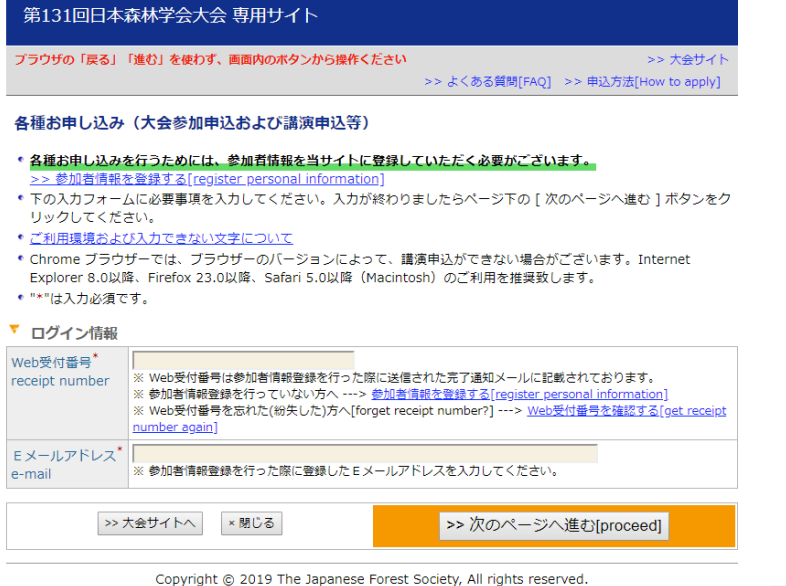

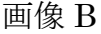

### (2)参加申込

1.ログイン後、下の画面が表示されることを確認してください。表示される種別、氏名等の情報に間違いがなければ、画面中央【赤枠】の参加申込「新規申込」を押下してください。

| 第131回日本森林学会大会 専用サイト               |                                                                       |
|-----------------------------------|-----------------------------------------------------------------------|
| ブラウザの「戻る」「進む」を使わず、画面内のボタンから操作ください | >> ホーム[Home] >> ログアウト[Logout]<br>>> よくある質問[FAQ] >> 申込方法[How to apply] |
| 各種お申し込み(大会参加申込および講演申込等)メニ         | 1-                                                                    |

| ▼ 参加者  | 青報 情報変更[update personal information] 詳細確認[see thorough information] |
|--------|---------------------------------------------------------------------|
| 種別     | 入会申請中(一般会員)[under application to join (non-student)]                |
| 氏名(所属) | テスト 太郎 (森林大学)                                                       |
| Eメール   | jfs-desk@bunken.co.jp                                               |

### ▼ 各種お申し込み

#### 発表のためには「参加申込」「講演申込」両方が必要です!

| 参加申込 |                                        |
|------|----------------------------------------|
| 未済   | 新規申込[click hear to attend the meeting] |

※参加申込の入金確認が行われるまでは「講演要旨投稿」に進めませんので、ご注意ください。

※ 支払方法で「郵便振替」を選択の場合、入金確認に時間を要する場合がございます。予めご了承ください。

※申し込みから7日以上たっても連絡がない場合は <u>taikai@forestry.jp</u> にお問い合わせください。

|   | 講演申込および講演要旨投稿                    | 新規講演申込[click here to have a presentation] |                      |
|---|----------------------------------|-------------------------------------------|----------------------|
|   | ※ 講演をお申し込みになるには参加申<br>込を行ってください。 | 込を終えている必要があります。上の参加申込                     | 込の [ 新規申込 ] ボタンより参加申 |
| 1 | ※<br>「入会申請中」の方は講演要旨投稿 #          | ○できません。 講演要旨投稿をお落でない場合                    | け講演由込け無効となります。お早れ    |

※ 「入会申請中」の方は講演要旨投稿ができません。 講演要旨投稿をお済でない場合は講演申込は無効となります。 お早め に入会手続きをお済ませください。

※ 入会手続きが完了し会員番号を得られた方は、上の参加者情報の<u>"情報変更"ページ</u>より、「種別」を変更した後、講演要 皆投稿を行ってください。(From [update personal information] button, modify your "type of membership" and fill in your current "membership number". After that, you can apply your abstract.)

※ 講演申込ができるのは、お一人様一講演のみです。(Single presentation per a speaker)

※ 講演申込の締切は 2019年11月22日(金)17:00 です。(Deadline for applying a presentation: 17:00 on 22 Nov 2019)

※ 講演申込の締切以降は、著者名・所属、題名の変更はできません。 (After the deadline, you can't change the information of your presentation)

※ 講演要旨投稿の締切は 1月17日(金)17:00 です。(Deadline for submitting an abstract: 17:00 on 17 Jan 2020)

#### ▼ お問い合わせ先

- 参加申込についての問合せ先:<u>taikai@forestry.jp</u>
- ・ 講演申込・研究発表についての問合せ先:プログラム編成委員会 <u>131program@forestry.jp</u>
- 上記以外の問合せ先:jfs131@agr.niigata-u.ac.jp(第131回日本森林学会大会運営委員会)

2.下の画面に遷移後、懇親会の参加の有無、参加費の支払方法を選択してください。 ※「参加証(名札)所属」、「領収証の宛名」の項目【赤枠】は懇親会参加有無を問わず入力必須です。

| 第131回日本森林                                                                                                    | 林学会大会 専用サイト                                                                                             |                            |                            |                 |                                       |
|----------------------------------------------------------------------------------------------------|----------------------------------------------------------------------------------------------------|----------------------------|----------------------------|-----------------|---------------------------------------|
| ブラウザの「戻る」「進き                                                                                                    | じ」を使わず、画面内のボタンから操作くた                                                                                    | ださい<br>>>                  | → よくある質問[FAQ]              | ログイン<br>>> 申込方法 | ン: <b>テスト 太郎</b> 様<br>志[How to apply] |
| 参加申込【新規】                                                                                                    |                                                                                                    |                            |                            |                 |                                       |
| 参加登録> 入力確認                                                                                                    | (カード情報入力)> 完了                                                                                           |                            |                            |                 |                                       |
| <ul> <li>ヘカフォームに必要<br/>クしてください。</li> <li>申し込みが完了する<br/>レス宛に送信されま</li> <li>発表の有無に関わら</li> <li>ご利用環境および入</li> <li>"*"は入力必須です。</li> <li>▼ 参加申込情報</li> </ul> | 事項を入力してください。入力が終わ<br>と、完了通知Eメール(参加受付番号:<br>す。申込内容に間違いがないかご確認<br>ず同額の参加費をいただきます。<br><u>力できない文字について</u>   | りましたら<br>を記載)が<br>ください。    | ページ下の [ 次のぺ-<br>参加者情報に登録され | -ジへ進む<br>1ている連# | ] ボタンをクリッ<br>8先 E メールアド               |
| 氏名                                                                                                    | テスト 太郎 (森林大学)                                                                                           |                            |                            |                 |                                       |
| Eメール                                                                                                    | jfs-desk@bunken.co.jp                                                                                   |                            |                            |                 |                                       |
| 想親会参加有無 <sup>*</sup><br>banquet                                                                                                    | ◎ 参加する[attend]   ● 不参加[                                                                                 | not atter                  | nd]                        |                 |                                       |
| 支払方法 <sup>*</sup><br>payment method                                                                                                    | <ul> <li>カード決済[credit card (recom</li> <li>郵便振替[postal transfer] 払込<br/>※ いったん納入された大会参加費・想親会</li> </ul> | mended)<br>取扱票の記<br>会費は返却い | ]<br><u>入見本</u><br>いたしません。 |                 |                                       |
| 参加証(名札)所属 <sup>*</sup><br>affiliation name<br>on your participation<br>certificate                                                                       | ※参加証(名札)に記載する所属名称を <u>30</u>                                                                            | <u>) 文字以内</u> で            | 入力してください。                  |                 |                                       |
| 領収書の宛名 <sup>*</sup><br>customer's name<br>on your receipt                                                                                                | × 領収書のお渡しは大会当日です。                                                                                       |                            |                            |                 |                                       |
| +                                                                                                    | ヤンセル[cancel]                                                                                            |                            | >> 次のページへ                  | 進む[proc         | ceed]                                 |

3.画面遷移後、入力情報を確認し誤りがなければ画面右下の「参加申込実行」を押下し参加申込を完了させてください。

申込を実行するかを確認するポップアップが表示された場合はOKを押下してください。 ※支払方法でカード決済を選択した方はカード情報の入力【赤枠】が必要となります。

使用できるカードは VISA、 Master Card のどちらかとなります。

| 第131回日                                                                                          | 日本森林                                                                                 | 林学会大会 専用サイト                                                                                                    |                                       |
|-------------------------------------------------------------------------------------------------|--------------------------------------------------------------------------------------|----------------------------------------------------------------------------------------------------|---------------------------------------|
| ブラウザの「戻                                                                                         | る」「進る                                                                                | お」を使わず、画面内のボタンから操作ください ログイン:テス                                                                                                    | ト太郎様                                  |
|                                                                                                 |                                                                                      | >> よくある質問[FAQ] >> 申込方法[How to                                                                                                    | apply]                                |
| 参加申込【                                                                                           | 新規】                                                                                  |                                                                                                    |                                       |
| 参加登録>                                                                                           | 入力確認                                                                                 | (力一下情報入力)> 完了                                                                                                    |                                       |
| <ul> <li>入力した内<br/>下記内内に<br/>リックし次</li> <li>入力した内<br/>ボタンを使</li> <li>登録を途中<br/>入力した内</li> </ul> | 容をご確<br>の<br>動<br>画<br>面<br>修<br>正<br>の<br>で<br>中<br>止<br>し<br>て<br>て<br>に<br>と<br>て | 認ください。また、支払方法でカード決済を選択された場合は、カード情報を入力してくけ<br><sup>5</sup> なければ、下の[参加申込 実行]ボタンをクリックしてください。 <u>[参加申込 実行]ボイ<br/>(表示されると完了となります。</u><br>こしたい場合は、下の[申込内容の修正]ボタンをクリックしてください。 ブラウザーの[<br>)ページに戻ると、入力した内容が消える可能性があります。<br>.たい場合は、下の[キャンセル]ボタンをクリックしてください。キャンセルすると前の<br>こ失われますのでご注意ください。 | ださい。<br><u>タンをク</u><br>[ 戻る ]<br>ページで |
| ▼ 参加申込情                                                                                         | 青報                                                                                   |                                                                                                    |                                       |
| 氏名                                                                                              |                                                                                      | テスト 太郎 (森林大学)                                                                                                    |                                       |
| Eメール                                                                                            |                                                                                      | jfs-desk@bunken.co.jp                                                                                                    |                                       |
| 想親会参加有無<br>banquet                                                                              | Ħ                                                                                    | 不参加[not attend]                                                                                                    |                                       |
| 支払方法<br>payment met                                                                             | thod                                                                                 | カード決済[credit card (recommended)]                                                                                                    |                                       |
| 参加証(名札)列<br>affiliation nam<br>on your parti-<br>certificate                                    | f属<br>ne<br>cipation                                                                 | 森林大学                                                                                                    |                                       |
| 領収書の宛名<br>customer's na<br>on your recei                                                        | ame<br>pt                                                                            | テスト太郎                                                                                                    |                                       |
| ▼ 参加書の                                                                                          | 在認                                                                                   |                                                                                                    |                                       |
| 大会参加費                                                                                           |                                                                                      | 6.000 円                                                                                                    |                                       |
| 懇親会参加費                                                                                          |                                                                                      |                                                                                                    |                                       |
| 合計                                                                                              |                                                                                      | 6 000 円                                                                                                    |                                       |
| ※ 登表の有無に                                                                                        | 賜わらず同                                                                                |                                                                                                    |                                       |
|                                                                                                 |                                                                                      |                                                                                                    |                                       |
| ▼ カード情報                                                                                         | 最                                                                                    |                                                                                                    |                                       |
| カード会社                                                                                           |                                                                                      | VISA / Master Card (これ以外のカードは使用できません)                                                                                                    |                                       |
| カード所有者名<br>actual name                                                                          | <sub>독</sub> *<br>on card                                                            | 例:TARO SUZUKI (半角英大文字)                                                                                                    |                                       |
| カード番号 <sup>*</sup><br>credit card nu                                                            | umber                                                                                | -                                                                                                    |                                       |
| 有効期限 <sup>*</sup><br>expire date                                                                |                                                                                      | ▼ /▼ (月/年)                                                                                                    |                                       |
| 申込内容の                                                                                           | )修正[corr                                                                             | rect] キャンセル[cancel] >> 参加申込 実行[submit]                                                                                                    |                                       |

4.下記の画面が表示されれば参加申し込みは完了となります。参加登録完了通知メールが自動配信されるので、受信をご確認ください。

引き続き講演申込を行う場合は「続けて講演申込を行う」【赤枠】を押下し、講演申込の手続きに進んでください。

一度ブラウザを閉じた後に講演申込を行う場合は、配信されたメール本文内の URL

<u>https://iap-jp.org/jfs/conf/login.php</u> にアクセスし、Web 受付番号、メールアドレスを入力しログインしてく ださい。

| 第131回日本森林学会大会 専用サイト                                                                                                    |                                                                                                    |
|----------------------------------------------------------------------------------------------------|----------------------------------------------------------------------------------------------------|
| ブラウザの「戻る」「進む」を使わず、画面内のボタンから操作ください                                                                                                    | >> ホーム[Home] >> ログアウト[Logout]<br>>> よくある質問[FAQ] >> 申込方法[How to apply]                              |
| 参加申込【新規】                                                                                                    |                                                                                                    |
| 参加登録> 入力確認(カード情報入力)> <mark>完了</mark>                                                                                                    |                                                                                                    |
| "参加申込【新規】"の手続きか<br>Application acce                                                                                                    | 完了致しました。<br>epted.                                                                                 |
| 続けて講演申込を行う[click here t                                                                                                    | o have a presentation]                                                                             |
| 発表のためには講演申し込み                                                                                                    | みが必要です。                                                                                            |
| このまま終了する[e                                                                                                    | xit]                                                                                               |
| <ul> <li>Eメールアドレス [jfs-desk@bunken.co.jp] 宛てに"参加申込<br/>メールは"参加申込【新規】"の手続きが正常に終了したことをお知</li> <li>"参加申込【新規】完了通知" Eメールは手続きが完了してから通常<br/>トワークの混雑状況等によって時間を要する場合があります。</li> <li>送信された"参加申込【新規】完了通知" Eメールは大切なものです</li> </ul> | 、【新規】 完了通知"Eメールが送信されますが、この<br>Dらせするためのメールです。<br>stは2~3分ほどで受信することができますが、ネッ<br>Fので大会終了まで保存しておいてください。 |
| 各種申し込みサイトへ                                                                                                    | Home                                                                                               |

### (3) — 1 講演申込

1.参加申込の完了後、前頁(2)参加申込4の画面から「続けて講演申込を行う」を押下するか、 https://iap-jp.org/jfs/conf/login.php にアクセスし、Web受付番号、メールアドレスを入力しログインの後、下のメニュー画面中央下部【赤枠】の「新規講演申込」を押下し、講演申込画面へと進んでください。

第131回日本森林学会大会 専用サイト ブラウザの「戻る」「進む」を使わず、画面内のボタンから操作ください >> ホーム[Home] >> ログアウト[Logout] >> よくある質問[FAQ] >> 申込方法[How to apply] 各種お申し込み(大会参加申込および講演申込等)メニュー 参加者情報 情報変更[update personal information] 詳細確認[see thorough information] 種別 入会申請中(一般会員)[under application to join (non-student)] 氏名(所属) テスト太郎 (森林大学) Eメール jfs-desk@bunken.co.jp ▼ 各種お申し込み 発表のためには「参加申込」「講演申込」両方が必要です! 参加申込 RG0007 / 郵便振替[postal transfer] 未払い 申込内容変更 申込内容・費用確認 払込取扱票の記入見 . ※ 参加申込の入金確認が行われるまでは「講演要旨投稿」に進めませんので、ご注意ください。 ※ 支払方法で「郵便振替」を選択の場合、入金確認に時間を要する場合がございます。予めご了承ください。

※申し込みから7日以上たっても連絡がない場合は <u>taikai@forestry.jp</u> にお問い合わせください。

講演申込および講演要旨投稿
 新規講演申込[click here to have a presentation]
 ※ 上の[新規講演申込]ボタンより講演申込を行ってください。

|-|※ **「入会申請中」の方**は講演要旨投稿ができません。<u>講演要旨投稿をお済でない場合は講演申込は無効となります。</u>お早め |に入会手続きをお済ませください。

※ 入会手続きが完了し会員番号を得られた方は、上の参加者情報の<u>"情報変更"ページ</u>より、「種別」を変更した後、講演要 皆投稿を行ってください。(From [update personal information] button, modify your "type of membership" and fill in your current "membership number". After that, you can apply your abstract.)

※ 講演申込ができるのは、お一人様一講演のみです。(Single presentation per a speaker)

※ 講演申込の締切は 2019年11月22日(金)17:00 です。(Deadline for applying a presentation: 17:00 on 22 Nov 2019)

※ 講演申込の締切以降は、著者名・所属、題名の変更はできません。(After the deadline, you can't change the information of your presentation)

※ 講演要旨投稿の締切は 1月17日(金)17:00 です。(Deadline for submitting an abstract: 17:00 on 17 Jan 2020)

▼ お問い合わせ先

参加申込についての問合せ先:<u>taikai@forestry.jp</u>

 ・講演申込・研究発表についての問合せ先:プログラム編成委員会 <u>131program@forestry.jp</u>

上記以外の問合せ先:jfs131@agr.niigata-u.ac.jp(第131回日本森林学会大会運営委員会)

2.下記画面に遷移後、発表セッション、分野、形式、言語など各項目を案内に従って入力し、 画面下部【赤枠】「次のページへ進む」を押下してください。

| 第131回日末                                                                                                    | ▶森林学会大会 専用サイト                                                                                                    |                                                              |
|----------------------------------------------------------------------------------------------------|----------------------------------------------------------------------------------------------------|--------------------------------------------------------------|
| ブラウザの「戻る.                                                                                                    | 「進む」を使わず、面面内のボタンから操作ください >                                                                                                    | ログイン: <b>テスト 太郎</b> 様<br>> よくある質問[FAQ] >> 申込方法[How to apply] |
| 講演申込【新                                                                                                    | 規】                                                                                                    |                                                              |
| 講演論文内容登録                                                                                                    | > 著者情報登録> 入力確認> 完了                                                                                                    |                                                              |
| <ul> <li>         ・講演論文内容         <ul> <li>                       ボタンをクリ</li></ul></li></ul>                  | 欄の入力フォームに必要事項を入力してください。入力<br>リックしてください。<br><u>よび入力できない文字について</u><br>マオ                                                                                                    | コが終わりましたらページ下の [ 次のページへ進む                                    |
| ▼ 講演論文内容                                                                                                    | ( 9 °                                                                                                    |                                                              |
| 発表セッション <sup>*</sup><br>Session                                                                               | <ul> <li>部門別発表[General presentation]</li> <li>企画シンボジウム[Symposium (invited speak</li> <li>公募セッション[Organized session] 一覧はこ</li> <li>※上のボタンをクリックすると、下の違訳内容が切り替わ</li> </ul>                                                                                                    | ters only)] 一覧は <u>こちら</u><br><u>ちら</u><br>ります。              |
| 発表分野 <sup>*</sup><br>Section                                                                                  | <ul> <li>林波郡門[Forest Policy]</li> <li>風放、戦光郡門[Landscape Management and<br/>教育部門[Education]</li> <li>超営部門[Forest Management]</li> <li>道本部門[Silviculture]</li> <li>道本。育種部門[Forest Genetics and Tree Brid<br/>律理部門[Tree Physiology]</li> <li>位橋郡堂郡門[Forest Ecology]</li> <li>立地部門[Forest Ecology]</li> <li>立地部門[Forest Ecology]</li> <li>如地部門[Forest Environment]</li> <li>防波部門[Forest Environment]</li> <li>動物・昆虫部門[Forest Insects and Animals]</li> <li>戦物部門[Forest Insects and Animals]</li> <li>戦物部行[Forest Insects and Animals]</li> <li>物性物部行[Forest Insects and Animals]</li> <li>物性物部行[Forest Insects and Animals]</li> </ul>                                                                                                    | l Tourism]<br>eeding]<br>rdrology]<br>                       |
|                                                                                                    | aprisキージートを選択してください(上記のaprisを通<br>- 選択して下さい -                                                                                                    | 1779 るこ道(7102かな水ごれまり)。                                       |
| 発表形式<br>presentation                                                                                          | <ul> <li>□ 山頭発表[oral]   ○ ホスター発表[poster]</li> <li>※ 発表セッションにより選択できる場合、できない場合が</li> </ul>                                                                                                    | ございます。                                                       |
| 言語 <sup>*</sup><br>language                                                                                   | <ul> <li>● 日本語[Japanese]   ● 英語[English]</li> <li>※ 講演集等に掲載する際の言語を選択してください。</li> </ul>                                                                                                    |                                                              |
| 発表題目(和文) <sup>*</sup><br>Presentation<br>title<br>発表題目(英文) <sup>*</sup><br>Presentation<br>title<br>(English) | $\begin{array}{c} & 2 \pm 3 \\ & 2 \pm 3 \\ & 2 \pm 3 \\ & 2 \pm 3 \\ & 2 \pm 3 \\ & 2 \\ & 2$ | となります。<br>H O O O O O O O O O O O O O O O O O O O            |
| キーワード1*                                                                                                    | 1980年: <<>>★W##<br>上付: mm <sup>2</sup> → WM <sup>2</sup><br>下付: A <sub>G</sub> /W → A <sub>C</sub> /W<br>下線: < 、                                                                                                    | 英語:                                                          |
| +-ワ-ド2*                                                                                                    | 日本語:                                                                                                    | 英語:                                                          |
| key word 2<br>キーワード3*                                                                                         | 日本語:                                                                                                    | 英語:                                                          |
| 811000044.044924x0 90004200000000000000000000000000000000                                                     |                                                                                                    |                                                              |
| key word 4<br>キーワード 5                                                                                         | 日本語:                                                                                                    | 英語:                                                          |
| key word 5<br>学生ポスター賞<br>(こ応募<br>apply for the<br>poster award                                                | ※ 入力の必要はございません。                                                                                                    |                                                              |
|                                                                                                    | キャンセル[cancel]                                                                                                    | >> 次のページへ進む[proceed]                                         |

2. 下記画面に遷移後、著者の氏名、著者の所属名を入力し画面右下の「次のページへ進む」を押下してください。 共同著者がいる場合は、その分も合わせて入力してください。

所属についてはリストからの選択となります。▼所属リストからコピー【赤枠】を押下すると、所属を選択するための別ウィンドウが開きますので、案内に従って所属を選択してください。 — 画像 C

| (=-                   | 5460                                       |                                                                                                    | 東西中のまたいから地位ください                                                                                                    |                                                                                                    | 7 - +                                                                    |
|-----------------------|--------------------------------------------|----------------------------------------------------------------------------------------------------|----------------------------------------------------------------------------------------------------|----------------------------------------------------------------------------------------------------|--------------------------------------------------------------------------|
| יכי                   | ንታወ                                        | 「戻る」「進む」を使わす、                                                                                                    | 画風内のホタンから操作ください                                                                                                    | ロクイン: デ<br>>> よくある質問[FAQ] >> 申込方法[How                                                                                                    | to apply]                                                                |
| 듉                     | 申込                                         | 【新規】                                                                                                    |                                                                                                    |                                                                                                    |                                                                          |
| 演論                    | 文内容                                        | 容量録> 著者の所属情報                                                                                                    | 登録> 著者情報登録> Ĵ                                                                                                    | 入力確認> 完了                                                                                                    |                                                                          |
| 「[)著数必「ッの「所 こ[) A ご 著 | 著欠者の要著ク「著属れ美 memt<br>るのへ所属者す所者をまる」<br>memt | 氏名」、「著省の所属名<br>ージへ進む〕オペシンをク<br>「読みる場合」すべてを選<br>いたるし、すべてを選<br>いたろしたり、<br>市場したの店を修正し<br>に入力した内店を修正し<br>ホタンを使って前ペー<br>っというかんできない文<br>たろした内市を修正し<br>したったさい、<br>たろした内市を修正し<br>したったさい、<br>たろした内市を修正し<br>したったさい、<br>たろしたり、<br>たろしたの店を修正し<br>してきたい、<br>たろしたり、<br>たろしたり、<br>たろしたり、<br>してきたい、<br>たろしたり、<br>してきたい、<br>たろしたり、<br>たろしたり、<br>してきたい、<br>たろしたり、<br>たろしたり、<br>してきたい、<br>たろしたり、<br>たろしたり、<br>たり、<br>たろしたり、<br>たろしたり、<br>たり、<br>たろしたり、<br>たろしたり、<br>たのし、<br>、<br>たろしたり、<br>たろしたり、<br>たろしたり、<br>たろしたり、<br>たろしたり、<br>たろしたり、<br>たろしたり、<br>たろしたり、<br>たろしたり、<br>たろしたり、<br>たろしたり、<br>たろしたり、<br>たろしたり、<br>たろしたり、<br>たろしたり、<br>たろしたり、<br>たろしたり、<br>たろしたり、<br>たろしたり、<br>たろし、<br>たろし、<br>た<br>たろし、<br>た<br>た<br>た<br>た<br>た<br>た<br>た<br>た<br>た<br>た<br>た<br>た<br>た | 」の入力フォームに必要事項を<br>リックしてください。<br>ジドの「著者の所属名」を所<br>版(入力)してください。<br>取(入力)してください。<br>また、「著者の所属名」の<br>ポタンをクリックすると入力<br>からコピー」をクリックすると入力<br>からコピー」をクリックする。<br>入力フォームに直接記入する。<br>たい最もは。下の[申込内熱/ジ<br>に属えと、入力した内高が<br>name (e.g., Indonesian) ne<br>字について | と入力してください。入力が終わりましたら<br>取り入から選択(入力)してください。同<br>取の書方が同じ所属の場合、単位して選択(<br>つり場下の [著者訴名の入力場を追加する] ァ<br>小規が足りない場合は、、「著者の所属名<br>、 が属の境界ページが表示されますので、<br>Sことはできません。<br>のゆ証 ] ボタンをクリックしてください。こ<br>れるる場合があります。<br>eds not to fill the column for surname. | ページ下の<br><b>じ若者に複</b><br>入力)する<br>ポタンをク!<br>、<br>スカ樹下<br>そちらから<br>ブラウザーの |
| o.                    | 漢字                                         | テスト 太郎                                                                                                    |                                                                                                    |                                                                                                    |                                                                          |
| L<br>k                | カナ                                         | テスト タロウ                                                                                                    |                                                                                                    |                                                                                                    |                                                                          |
|                       | ロー<br>マ字                                   | Tesuto , Taro                                                                                                    |                                                                                                    |                                                                                                    | △上に移動                                                                    |
| ĩ                     | 要旨表記                                       | - 選択して下さい -                                                                                                    |                                                                                                    | T                                                                                                    | マ下に移動                                                                    |
|                       | 所属<br>選択                                   | ※「所属」は下の「著者の所属<br>入力および操作を行うと「所属<br>※下の「著者の所属名「入力物」<br>更した場合は、再度「所属1」<br>所属1: 所属                                                                                                    | 名"入力欄に入力後、選択してくださ」<br>選択」はクリアされます。予めご了き<br>変更を加えると、次の「所属1」「<br>「所属2」を選択してください。<br>(2:▼                                                                                                    | い、先に「所属選択」を選択しても「審書の所属名"に<br>冬ください。<br>所属2」の選択が解除されます。"著書の所属名"を交                                                                                                    |                                                                          |
| o.                    | 漢字                                         | 姓[surname]                                                                                                    | 名[first name]                                                                                                    | 例:日本 太郎 / Smith Jack                                                                                                    |                                                                          |
| :<br>=                | カナ                                         | 姓[surname]                                                                                                    | 名[first name]                                                                                                    | 例:ニッポン タロウ / Smith Jack                                                                                                    |                                                                          |
| 1                     | ロー<br>マ字                                   | 姓[surname]<br>例:Nippon Taro J /                                                                                                    | , 名[first name]<br>Smith Jack F.                                                                                                    | ミドル[middle name]                                                                                                    | A break-1                                                                |
|                       | 要旨                                         | - 選択して下さい -                                                                                                    |                                                                                                    | ۲                                                                                                    | △上に移動                                                                    |
|                       | 表記<br>所属<br>選択                             | ※「所属」は下の「著者の所属<br>入力および操作を行うと「所原<br>※下の「著者の所属名"入力撤<br>夏した場合は、再度「所属1」<br>所属1: 所属                                                                                                    | 名"入力欄に入力後、選択してくださ」<br>選択しはクリアされます。予めご了方<br>変更を加えると、次の「所属1」「<br>「所属2」を選択してください。<br>:2:▼                                                                                                    | い、先に「所属選択」を選択しても"著者の所属名"に<br>冬ください。<br>所属2」の選択が船除されます。"著者の所属名"を変                                                                                                    | ▽下に移動                                                                    |
| о.                    | 漢字                                         | 姓[surname]                                                                                                    | 名[first name]                                                                                                    | 例:日本 太郎 / Smith Jack                                                                                                    |                                                                          |
| 3                     | カナ                                         | 姓[surname]                                                                                                    | 名[first name]                                                                                                    | 例:ニッポン タロウ / Smith Jack                                                                                                    |                                                                          |
|                       |                                            | 姓[surname]                                                                                                    | , 名[first name]                                                                                                    | ミドル[middle name]                                                                                                    |                                                                          |
|                       | < <u>子</u>                                 | 191 : Nippon Iaro J                                                                                                    | Smith Jack F.                                                                                                    | -                                                                                                    | △上は移動                                                                    |
|                       | 要冒表記                                       | - 選択して下さい -                                                                                                    |                                                                                                    | •                                                                                                    | ▽下に移動                                                                    |
|                       | 所属<br>選択                                   | ※「所属」は下の"著者の所属<br>入力および操作を行うと「所属<br>※下の"著者の所属名"入力樹」<br>更した場合は、再度「所属1」                                                                                                    | 名"入力欄に入力後、選択してください<br>選択」はクリアされます。予めご了所<br>"変更を加えると、次の「所属1」「<br>「所属2」を選択してください。                                                                                                    | い。先に「所属選択」を選択しても"著者の所属名"に<br>教ください。<br>所属2」の選択が解除されます。"著者の所属名"を変                                                                                                    |                                                                          |
|                       |                                            | 所属1:▼ 所属                                                                                                    | 2:                                                                                                    |                                                                                                    |                                                                          |

日本森林学会 所属リスト

本リストは2019年9月時点でデータベースに登録されていた会員の所属機関情報、および2019年3月の 大会参加者の所属情報に基いて作成されています。登録情報が更新されていない等の理由で(例えば、 最近の組織び構や統廃合により名称が変わっている、等)、本リストから所属先が見つからないことが あります。その場合は「該当なし」をお選びいただき、所属を直接入力してください。 検索方法から選択してください。

۲

•

#### 検索方法 1.カテゴリーから探す(日本語表記) ▼

カテゴリー大学・大学院

所属リスト名古屋大学

#### 検索結果

|           | / 仟中 1 - / 仟目     |
|-----------|-------------------|
| ⊐ピー(copy) | 所属名称              |
| ⊐ピー(copy) | 名古屋大学 農学部         |
| ⊐ピー(copy) | 名古屋大学 理学部         |
| ⊐ピー(copy) | 名古屋大学 大学院生命農学研究科  |
| コピー(copy) | 名古屋大学 大学院環境学研究科   |
| ⊐ピー(copy) | 名古屋大学 大学院医学系研究科   |
| □ピー(copy) | 名古屋大学 地球水循環研究センター |
| コピー(copy) | 名古屋大学 宇宙地球環境研究所   |

### 該当する所属や部署が見つからなかった場合、部署を追記する場合、またはデフォ ルトを変更する場合

| コピー(copy)                              | 名称                                   |  |
|----------------------------------------|--------------------------------------|--|
| 社名·学校名                                 | 和名(in Japanese): 名古屋大学               |  |
| affiliation                            | 英名(in English) :Nagoya University    |  |
| 部署・学部名<br>department<br>(省略可 optional) | 和名(in Japanese):<br>英名(in English) : |  |

Close

I Close

Copyright © 2019 The Japanese Forest Society, All rights reserved.

●目はのJR8日 \* 著者の所属名"入力増で変更を加えると、上の"署者の氏名"の「所属1」「所属2」の選択が解除されます。"署者の所 属名"を変更した場合は、再度"著者の氏名"の「所属1」「所属2」を選択してください。

| No. 1 🖷                             |                                       | ▼所属リストからコピー |       |
|-------------------------------------|---------------------------------------|-------------|-------|
| 社名・学校名 affiliation                  | 和名(in Japanese) :<br>英名(in English) : |             | △上に移動 |
| 部署・学部名 department<br>(省略可 optional) | 和名(in Japanese) :<br>英名(in English) : |             | ▽下に移動 |
| No. 2                               |                                       | ▼所属リストからコピー |       |
| 社名・学校名 affiliation                  | 和名(in Japanese) :<br>英名(in English) : |             | △上に移動 |
| 部署・学部名 department<br>(省略可 optional) | 和名(in Japanese) :<br>英名(in English) : |             | ▽下に移動 |
| No. 3 第                             |                                       | ▼所属リストからコピー |       |
| 社名・学校名 affiliation                  | 和名(in Japanese) :<br>英名(in English) : |             | △上に移動 |
| 部署・学部名 department<br>(省略可 optional) | 和名(in Japanese) :<br>英名(in English) : |             | ▽下に移動 |
|                                     |                                       |             |       |

[+] 所属名の入力欄を追加する

 申込内容の修正[correct]
 キャンセル[cancel]
 >> 次のページへ進む[proceed]

画像 C

3.下記画面で入力した内容を確認してください。表示された内容に間違いがなければ、

画面右下「講演申込 実行」を押下してください。

また、参加者情報登録時に入力したメールアドレスに、登録内容の確認メールが送信されますので合わせてご 確認ください。申込内容に修正があった場合、必ず期限内に完了させてください。

| 第131回日                                                                                                    | 本森林学会大会 専用サイト                                                                                                    |                                                                                     |                                            |
|----------------------------------------------------------------------------------------------------|----------------------------------------------------------------------------------------------------|-------------------------------------------------------------------------------------|--------------------------------------------|
| ブラウザの「戻る                                                                                                    | 5」「進む」を使わず、画面内のボタンから操作ください                                                                                                    | ロ<br>>> よくある質問[FAQ] >> 申                                                            | グイン: <b>テスト 太郎</b> 様<br>込方法[How to apply]  |
| 講演申込【新                                                                                                    | 規]                                                                                                    |                                                                                     |                                            |
| 講演論文内容登録                                                                                                    | > 著者の所属情報登録> 著者情報登録> 入力                                                                                                    | <mark>確認</mark> > 完了                                                                |                                            |
| <ul> <li>入力した内容<br/>い。[<u>講演申</u></li> <li>入力した内容<br/>ボタンを使っ</li> <li>登録を途中で<br/>入力した内容</li> </ul>                                                  | をご確認ください。下記内容に間違いがなければ、下<br>込 実行]ボタンをクリックし次の画面が表示されると<br>を修正したい場合は、下の[申込内容の修正]ボタン<br>で前のページに戻ると、入力した内容が消える可能性<br>中止したい場合は、下の[キャンセル]ボタンをクし<br>は全て失われますのでご注意ください。 | の [ 講演申込 実行 ] ボタン4<br><u>完了となります。</u><br>をクリックしてください。 〕<br>があります。<br>トックしてください。キャンゼ | ピクリックしてくださ<br>ブラウザーの [ 戻る ]<br>ジルすると前のページで |
| 講演論文内                                                                                                    | <u>8</u>                                                                                                    |                                                                                     |                                            |
| 発表セッション<br>Session                                                                                                    | 部門別発表[General presentation]                                                                                                    |                                                                                     |                                            |
| 発表分野<br>Section                                                                                                    | 林政部門[Forest Policy]<br>(部門キーワード:経済学・社会学的アプローチ[ec                                                                                                    | onomic and sociological ap                                                          | proaches])                                 |
| 発表形式<br>presentation                                                                                                    | 口頭発表[oral]                                                                                                    |                                                                                     |                                            |
| 言語                                                                                                    | 日本語[Japanese]                                                                                                    |                                                                                     |                                            |
| 発表題目(和文)<br>Presentation<br>title                                                                                                    | テスト                                                                                                    |                                                                                     |                                            |
| 発表題目(英文)<br>Presentation<br>title<br>(English)                                                                                                    | Test                                                                                                    |                                                                                     |                                            |
| キーワード1<br>key word 1                                                                                                    | テスト (Test)                                                                                                    |                                                                                     |                                            |
| キーワード 2<br>key word 2                                                                                                    | サンプル (Sample)                                                                                                    |                                                                                     |                                            |
| キーワード 3<br>key word 3                                                                                                    | 森(Forest)                                                                                                    |                                                                                     |                                            |
| キーワード4<br>key word 4                                                                                                    |                                                                                                    |                                                                                     |                                            |
| キーワード 5<br>key word 5                                                                                                    |                                                                                                    |                                                                                     |                                            |
| 学生ポスター賞<br>に応募<br>apply for the<br>poster award                                                                                                    |                                                                                                    |                                                                                     |                                            |
| <ul> <li>講演集掲載</li> <li>: 講演集に掲載</li> <li>: 講演集に掲載</li> <li>: 誌面の都合に</li> <li>: Webブラウ</li> <li>: テスト</li> <li>: ○テスト太郎</li> <li>: テスト大学</li> </ul> | 見本<br>する発表題目や著者名、所属の見本を下記に表示して<br>より表記を編集させていただく場合がございます。あ<br>ザにて表示する都合上、適当な位置で改行されない場                                                                          | おります。間違いないかご確<br>らかじめご了承ください。<br>合がごさいます。あらかじめ                                      | 認ください。<br>ご了承ください。                         |
| 著者の氏名                                                                                                    |                                                                                                    |                                                                                     |                                            |
| No. 漢字 テス                                                                                                    | ト太郎                                                                                                    |                                                                                     |                                            |
| 1 カナ テス<br>* ロー Tes                                                                                                    | いたタロウ<br>uto, Taro                                                                                                    |                                                                                     |                                            |
| <ul><li>光</li><li>マ字</li><li>者</li><li>要旨</li><li>運算</li></ul>                                                                                      | 「氏名を使う                                                                                                    |                                                                                     |                                            |
| 表記                                                                                                    | 1:No.1 所属2:                                                                                                    |                                                                                     |                                            |
| 選択                                                                                                    |                                                                                                    |                                                                                     |                                            |
|                                                                                                    | ★☆                                                                                                    |                                                                                     |                                            |
| (Test                                                                                                    | ∧→<br>University)                                                                                                    |                                                                                     |                                            |
| 申込内容の修                                                                                                    | き正[correct] キャンセル[cancel]                                                                                                    | >> 講演申込 実行[s                                                                        | submit]                                    |
|                                                                                                    | Copyright © 2019 The Japanese Forest S                                                                                                    | ociety, All rights reserved                                                         |                                            |

### (3) — 2 講演要旨投稿

1. <u>https://iap-jp.org/jfs/conf/login.php</u> にアクセスし、Web 受付番号、メールアドレスを入力しログインしてく ださい。

画面中央下部の、講演申込および講演要旨投稿部分の▼要旨投稿の下「投稿/差替」【赤枠】を押下し、要旨 投稿作業へと進んでください。

| 第131回日本森林学会大会 専用サイト               |                                      |  |  |  |
|-----------------------------------|--------------------------------------|--|--|--|
| ブラウザの「戻る」「進む」を使わず、画面内のボタンから操作ください | >> ホーム[Home] >> ログアウト[Logout]        |  |  |  |
|                                   | >> よくある質問[FAQ] >> 申込方法[How to apply] |  |  |  |
| 各種お申し込み(大会参加申込および講演申込等)メニュー       |                                      |  |  |  |

▼ 参加者情報 情報変更[update personal information]

 評細確認[see thorough information]

 理別
 一般会員[regular member]

 氏名(所属) テスト太郎 (森林大学)

 Eメール jfs-desk@bunken.co.jp

🄻 各種お申し込み

### 発表のためには「参加申込」「講演申込」両方が必要です!

|   | 参加申込     |                                                                                 |            |           |
|---|----------|---------------------------------------------------------------------------------|------------|-----------|
|   | 入金済み     | RG0007<br>参加書:郵便振替[postal transfer]<br>懇親会費:郵便振替[postal transfer]<br>払込取扱票の記入見本 | 申込内容変更     | 申込内容・費用確認 |
| 1 | 〃 毎前面に 〃 | この弦調が行われてきたけ「謙字亜島地籍」に進めません                                                      | 小売 プ注音ノゼキい |           |

※ 参加申込の入金確認が行われるまでは「講演要旨投稿」に進めませんので、ご注意ください。

※ 支払方法で「郵便振替」を選択の場合、入金確認に時間を要する場合がございます。予めご了承ください。

※ 申し込みから7日以上たっても連絡がない場合は <u>taikai@forestry.jp</u> にお問い合わせください。

| 講演申込および講演要旨投稿  |                | 旨投稿                                                     | 新規講演申込[click here to have a presentation] |
|----------------|----------------|---------------------------------------------------------|-------------------------------------------|
|                |                | ▼要旨投<br>投稿/差替                                           | 稿[your abstract]<br>睿[submit or revise]   |
| <b>未投稿</b> テスト | ▼講演申<br>変更[cha | 込[your presentation]<br>nge]   確認[confirm]   取消[cancel] |                                           |

※ 講演申込ができるのは、お一人様一講演のみです。(Single presentation per a speaker)

※ 講演申込の締切は 2019年11月22日(金)17:00 です。(Deadline for applying a presentation: 17:00 on 22 Nov 2019)

※ 講演申込の締切以降は、著者名・所属、題名の変更はできません。(After the deadline, you can't change the information of your presentation)

※ 講演要旨投稿の締切は 1月17日(金)17:00 です。(Deadline for submitting an abstract: 17:00 on 17 Jan 2020)

▼ お問い合わせ先

参加申込についての問合せ先: <u>taikai@forestry.jp</u>

 ・ 講演申込・研究発表についての問合せ先:プログラム編成委員会
 <u>131program@forestry.jp</u>

上記以外の問合せ先: jfs131@agr.niigata-u.ac.jp(第131回日本森林学会大会運営委員会)

### ※入会手続き、参加費の納入が行われるまでは要旨投稿はできません。下の画面のように未済の表示【赤枠】 が表示された場合は、それらを完了させた後に要旨投稿を行ってください。 参加費の入金確認には時間を要する場合がございます。予めご了承ください。

| 第131                                                 | 回日本森林学会大会 専用サイト                                                                                                    | 第131回日本森林学会大会 専用サイト                                                                                                    |  |  |  |
|------------------------------------------------------|----------------------------------------------------------------------------------------------------|----------------------------------------------------------------------------------------------------|--|--|--|
| プラウザの                                                | 「保る」「進む」を使わず、周囲内のホタンから提作ください >> ホーム[Home] >> ログアウト[Logout]<br>>> よくある貨幣[FAQ] >> 申込方法[How to apply]                                                                                                    | ブラウザの「戻る」「進む」を使わず、画面内のボタンから操作ください         >> ホーム[Home]         >> ログアウト[Logout]           >> よくある質問[FAQ]         >> 申込方法[How to apply]                                                                                                    |  |  |  |
| 各種お申                                                 | し込み(大会参加申込および講演申込等)メニュー                                                                                                    | <br>各種お申し込み(大会参加申込および講演申込等)メニュー                                                                                                    |  |  |  |
| ▼ 参加者                                                | 情報 「情報変更[update personal information] 詳細確認[see thorough information]                                                                                                    | ▼ 参加者情報 備報変更(update personal information) 詳細確認(see thorough information)                                                                                                    |  |  |  |
| 種別                                                   | 入会申請中(一般会員)[under application to join (non-student)]                                                                                                    | 種別 一般会員[regular member]                                                                                                    |  |  |  |
| 氏名(所属)                                               | <b>テスト 太郎</b> (森林大学)                                                                                                    | 氏名(所属) テスト 太郎 (森林大学)                                                                                                    |  |  |  |
| EX-N                                                 | jfs-desk@bunken.co.jp                                                                                                    | EX-II. ifs-desk@hunken.co.in                                                                                                    |  |  |  |
| ▼ 各種お                                                | 申し込み                                                                                                    | EX // Jis deskebankendesjp                                                                                                    |  |  |  |
| 発表のため                                                | には「参加申込」「講演申込」両方が必要です!                                                                                                    | ▼ 各種お申し込み                                                                                                    |  |  |  |
| 参加申込                                                 | 1 · · · · · · · · · · · · · · · · · · ·                                                                                                    | 発表のためには「参加申込」「講演申込」両方が必要です!                                                                                                    |  |  |  |
| 入金済み<br>※ 参加申込                                       | RG0007         参加書: 郵便監督[postal transfer]         申込内容変更         申込内容変更         申込内容・費用確認                払助取扱意の記入算本          の入会確認が行われるまでは「講演要旨投稿」「注意のませんので、ご注意ください。             てきのでする、会論が「読むを重まる場合がございます。そのでで強ください。                                                                                                    | 参加申込         RG0007           未払い              祭伽音: 勝使振替[postal transfer]               申込内答変更             申込内答変更             申込内答変更<br>北込取度の記入見本               申込内答変更<br>申込内答変更                                                                                                    |  |  |  |
| ※申し込み<br>講演申込                                        | から7日以上たっても連稿がない場合は <u>taikal@forestry.jp</u> にお開い合わせください。<br><b>および講演要冒投稿</b><br>新規環境中込[click here to have a presentation]                                                                                                    | ※ 参加申込の入金確認が行われるまでは「講演要旨投稿」に進めませんので、ご注意ください。 ※ 支払方法で「郵便振唱」を選択の場合、入金確認に時間を要する場合がございます。予めご了承ください。 ※ 申し込みから7日以上たっても連絡がない場合は taikai@forestry.jp にお問い合わせください。                                                                                                    |  |  |  |
| 未投稿                                                  | ▼要計技制(your abstract<br>対制/控制[submit or revise]<br>テスト<br>▼議律社(your presentation]<br>変更(change] 確認(confirm) 取消(cancel)                                                                                                    | 講演申込および講演要旨投稿<br>新規環測申込[click here to have a presentation]<br>▼ 要旨投稿[your abstract]<br>投稿/差値(submit or revise] 【参加費未払い】                                                                                                    |  |  |  |
| <ul> <li>※「入会申<br/>に入会手続:</li> <li>※入会手続:</li> </ul> | 「新中」の方は建築専芸投稿ができません。 <mark>講演要当投稿をお済でない場合は講演中以は無効となります。</mark> お早め<br>きをお済ませください。<br>きなお済ませください。<br>きかあ <b>了した日日を得られた方</b> は、上の参加者情報の <u>「情報変更"へ</u> ージより、「種別」を変更した後、講演要                                                                                                    | 未投稿<br>テスト<br>▼講演申込[your presentation]<br>変更[change] 確認[confirm] 取消[cancel]                                                                                                    |  |  |  |
| <ul> <li></li></ul>                                  | ってくたさい。(From [update personal information] button, modify your "type of membership" and fill<br>rent "membership number". After that, you can apply your abstract.)<br>ができるのは、合一人様一葉原のみです。(Single presentation per a speaker)<br>の締切は 2019年11月22日 (金) 17:00 です。(Deadline for applying a presentation: 17:00 on 22 Nov<br>の締切以降は、著者名・所属、題名の変更はできません。 (After the deadline, you can't change the<br>of your presentation)<br>投稿の締切は 1月17日 (金) 17:00 です。(Deadline for submitting an abstract: 17:00 on 17 Jan 2020)<br>合わせ先 | ※ 講演申込ができるのは、お一人様一講演のみです。(Single presentation per a speaker)<br>※ 講演申込の締切は 2019年11月22日(金)17:00 です。(Deadline for applying a presentation: 17:00 on 22 Nov<br>2019)<br>※ 講演申込の締切以降は、著者名・所属、題名の変更はできません。(After the deadline, you can't change the<br>information of your presentation)<br>※ 講演要旨投稿の締切は 1月17日(金)17:00 です。(Deadline for submitting an abstract: 17:00 on 17 Jan 2020)<br>▼ お問い合わせ先 |  |  |  |
| <ul> <li>参加申込</li> <li>講演申込</li> <li>上記以外</li> </ul> | Δについての開合せ先 : <u>taikai@forestry.jp</u><br>Δ - 研究発表についての開合せ先 : プログラム編成委員会 <u>131program@forestry.jp</u><br>사の開合せ先 : ifs131@aar.niigata-u.ac.jp(第131回日本英林学会大会営営委員会)                                                                                                    | <ul> <li>参加申込についての問合せ先:taikai@forestry.jp</li> <li>講演申込・研究発表についての問合せ先:プログラム編成委員会 <u>131program@forestry.jp</u></li> <li>上記以外の問合せ先:j<u>fs131@agr.niigata-u.ac.jp</u>(第131回日本森林学会大会運営委員会)</li> </ul>                                                                                                    |  |  |  |

- 上記以外の問合せ先:jfs131@agr.niigata-u.ac.jp(第131回日本森林学会大会運営委員会)

Copyright © 2019 The Japanese Forest Society, All rights reserved.

2.下の画面に遷移後、案内に従って要旨本文を入力してください。入力が完了しましたら画面右下の「次のページへ進む」を押下してください。

斜体や太文字などタグの体裁を確認したい場合は入力欄下の「プレビュー」【赤枠】を押下すると、 別ウィンドウが開き、現在の体裁を確認することができます。 — **画像 D** 

| 第131回日本森林学会大会 専用サイト                                                                    |                                                                                         |                                                                                        |                                                                                                    |                                        |                                                                                                   |                                 |                |                    |                  |                        |
|----------------------------------------------------------------------------------------|-----------------------------------------------------------------------------------------|----------------------------------------------------------------------------------------|----------------------------------------------------------------------------------------------------|----------------------------------------|---------------------------------------------------------------------------------------------------|---------------------------------|----------------|--------------------|------------------|------------------------|
| ブラウザの「戻る                                                                               | る」「進む                                                                                   | 」を使わず                                                                                  | 、画面内の                                                                                                    | ロボタンか                                  | ら操作くた                                                                                             | どさい                             |                |                    | ログイ              | ン: テスト太郎 様             |
|                                                                                        |                                                                                         |                                                                                        |                                                                                                    |                                        |                                                                                                   | >:                              | > よくあ          | る質問[FAQ]           | >> 申込方           | 法[How to apply]        |
| 講演要旨投稿                                                                                 |                                                                                         |                                                                                        |                                                                                                    |                                        |                                                                                                   |                                 |                |                    |                  |                        |
| 要旨登録>                                                                                  | 入力確認                                                                                    | > 完了                                                                                   |                                                                                                    |                                        |                                                                                                   |                                 |                |                    |                  |                        |
| <ul> <li>講演要旨投稿<br/>む]ボタンネ</li> <li>学術講演集の</li> <li>ご利用環境あ</li> <li>"*"は入力必</li> </ul> | 高情報の入<br>をクリック<br>Dweb上で<br><u>らよび入力</u><br>須です。                                        | カフォー.<br>りしてくだ<br>の公開は<br><u>できない</u>                                                  | ムに必要!<br>さい。<br>、2020年<br>文字につ!                                                                                                    | 事項を入;<br>■★月★旬<br>いて                   | カしてく;<br>〕を予定し                                                                                    | ださい。入<br>しています                  | .力が終れ<br>。     | りりましたら             | ページ下の            | [次のページへ進               |
| ▼ 講演要旨投                                                                                | 稿情報                                                                                     |                                                                                        |                                                                                                    |                                        |                                                                                                   |                                 |                |                    |                  |                        |
| 講演受付番号                                                                                 | PR000                                                                                   | 06                                                                                     |                                                                                                    |                                        |                                                                                                   |                                 |                |                    |                  |                        |
| 言語                                                                                     | 日本語[                                                                                    | Japane                                                                                 | ese]                                                                                                    |                                        |                                                                                                   |                                 |                |                    |                  |                        |
| 発表題目                                                                                   | テスト                                                                                     |                                                                                        |                                                                                                    |                                        |                                                                                                   |                                 |                |                    |                  |                        |
|                                                                                        | ※ 要旨本<br>ますので、<br>※ 改行は<br>目を揃える                                                        | 文のみを入<br>ここには、<br>段落、文意<br>るために入?                                                      | カしてく†<br>入力しない<br>や文章の洌<br>れる改行は                                                                                                    | ださい。<br>講でれから<br>虚<br>、<br>ご<br>遠<br>慮 | 演題目、∮<br>い。<br>(行した方)<br>ください。                                                                    | 発表者および<br>が良いと判断                | が所属先戦<br>新した箇門 | 略称等は印刷開<br>行のみ、お入れ | 守に講演申込<br>1ください。 | データより引用致し<br>ブラウザー上の見た |
|                                                                                        |                                                                                         |                                                                                        |                                                                                                    |                                        |                                                                                                   |                                 |                |                    |                  |                        |
|                                                                                        |                                                                                         |                                                                                        |                                                                                                    |                                        |                                                                                                   |                                 |                | プレビュ               | - preview        |                        |
|                                                                                        | < >                                                                                     |                                                                                        | <b></b>                                                                                                    |                                        | <sup></sup>                                                                                       |                                 |                |                    |                  |                        |
|                                                                                        | <sub></sub>                                                                             |                                                                                        | <u></u>                                                                                                    |                                        |                                                                                                   | 7                               | ш              |                    |                  |                        |
|                                                                                        | 1                                                                                       | K                                                                                      | Λ                                                                                                    | M                                      | N                                                                                                 | Ξ                               | 0              |                    |                  |                        |
|                                                                                        | Р                                                                                       | Σ                                                                                      | Т                                                                                                    | Y                                      | Φ                                                                                                 | X                               | Ψ              | Ω                  |                  |                        |
|                                                                                        | α                                                                                       | β                                                                                      | Y                                                                                                    | δ                                      | 3                                                                                                 | ζ                               | η              | θ                  |                  |                        |
|                                                                                        | 1                                                                                       | <u> </u>                                                                               | λ                                                                                                    | <u> </u>                               | V                                                                                                 | ξ.                              | 0              | Π (1)              |                  |                        |
|                                                                                        | P<br>斜体(イク<br>入力位置で<br>【入力例】<br>斜体: <i<br>強調: <e<br>上付: mi<br/>下付: A &lt;</e<br></i<br> | o<br>PUック):<br>で該当夕グ<br>>glucose<br>3>森林m <sup>2<br/>:SUB&gt;G&lt;<br/>J&gt;アンダ-</sup> | 文字、上付<br>のボタンを<br>3> → 3<br>2<br>/SUB>/W<br>-ライン </th <th>レ</th> <th><ul> <li>Ψ</li> <li>付文字等を<br/>で自動入力</li> <li>,2</li> <li>,2</li> <li>/W</li> <li>アンダー・</li> </ul></th> <th>」<u>入力する場</u><br/>つうれます。<br/>ライン</th> <th>合は、下</th> <th>」₩ <br/>の入力例を参</th> <th>照してくだる</th> <th>さい。</th> | レ                                      | <ul> <li>Ψ</li> <li>付文字等を<br/>で自動入力</li> <li>,2</li> <li>,2</li> <li>/W</li> <li>アンダー・</li> </ul> | 」 <u>入力する場</u><br>つうれます。<br>ライン | 合は、下           | 」₩ <br>の入力例を参      | 照してくだる           | さい。                    |
|                                                                                        | <b>+</b> 7                                                                              | ·ンセル[ca                                                                                | ncel]                                                                                                    |                                        |                                                                                                   |                                 | >> 次           | のページ/              | 、進ま)[pro         | ceedl                  |

Copyright © 2019 The Japanese Forest Society, All rights reserved.

| iap-jp.org/jfs/conf/previ | w_string.php                     |    |
|---------------------------|----------------------------------|----|
| プレビュー                     | I Clos                           | e  |
| 【注意】<br>• このプレビューは、タグお    | よび文字数の確認を行うために表示しております。学術講演集には、こ | こに |

- 表示された通りには掲載されません。
- 改行は段落、文意や文章の流れから改行した方が良いと判断した箇所のみ、お入れください。ブラウザ ー上の見た目を揃えるために入れる改行は、ご遠慮ください。
- 講演要旨の左側に記載されているメモリは文字数を表していますが、あくまでも目安です。改行の関係でメモリの"500"を多少超えていても、受付けられる場合があります。

最新の状態に更新

テスト

| 25  | test          |         |  |      |
|-----|---------------|---------|--|------|
| 50  | 教体サンプル 大字サンブル |         |  |      |
| 75  |               |         |  |      |
| 100 |               |         |  |      |
| 125 |               |         |  |      |
| 150 |               |         |  |      |
| 175 |               |         |  |      |
| 200 |               |         |  |      |
| 225 |               |         |  |      |
| 250 |               |         |  |      |
| 275 |               |         |  |      |
| 300 |               |         |  |      |
| 325 |               |         |  |      |
| 350 |               |         |  |      |
| 375 |               |         |  |      |
| 400 |               |         |  |      |
| 425 |               |         |  |      |
| 450 |               |         |  |      |
| 475 |               |         |  |      |
| 500 |               |         |  |      |
|     |               |         |  |      |
|     |               |         |  |      |
|     |               | X Close |  |      |
|     |               | 01030   |  | 画像 D |

3.下の画面で、要旨本文が正しく入力されているかを確認し、「講演要旨投稿 実行」ボタンを押下してください。完了画面 — **画像 E** への遷移の後に通知メールが送信されるので合わせてご確認ください。 ※斜体や上付き文字などのタグについては、ブラウザ環境等で反映されない場合があるので、前ページのプレビュー機能をご活用ください。

| 第131回                                                       | 第131回日本森林学会大会 専用サイト                                                                               |  |  |  |  |  |
|-------------------------------------------------------------|---------------------------------------------------------------------------------------------------|--|--|--|--|--|
| ブラウザの「扉                                                     | この「進む」を使わず、画面内のボタンから操作ください ログイン: テスト 太郎 様                                                         |  |  |  |  |  |
|                                                             | >> よくある質問[FAQ] >> 申込方法[How to apply]                                                              |  |  |  |  |  |
| 講演要旨投                                                       | 稿                                                                                                 |  |  |  |  |  |
| 要旨登録>                                                       | <mark>入力確認</mark> > 完了                                                                            |  |  |  |  |  |
| <ul> <li>入力した内</li> <li>さい、「講</li> </ul>                    | J容をご確認ください。下記内容に間違いがなければ、下の [ 講演要旨投稿 実行 ] ボタンをクリックしてくだ<br>演奏旨投稿 実行 ] ボタンをクリックし次の画面が表示されると完了となります。 |  |  |  |  |  |
| <ul> <li>入力した内</li> </ul>                                   | 客を修正したい場合は、下の [ 申込内容の修正 ] ボタンをクリックしてください。 ブラウザーの [ 戻る ]                                           |  |  |  |  |  |
| ボタンを使                                                       | きって前のページに戻ると、入力した内容が消える可能性があります。                                                                  |  |  |  |  |  |
| <ul> <li>         ・ 登録を速せ         入力した内         </li> </ul> | ▲で甲止したい場合は、下の[キヤンセル]ホタンをクリックしてくたさい。キヤンセルすると前のペーンで<br>]容は全て失われますのでご注意ください。                         |  |  |  |  |  |
| ▼ 講演要旨                                                      | 投稿情報                                                                                              |  |  |  |  |  |
| 講演受付番号                                                      | PR0006                                                                                            |  |  |  |  |  |
| 言語                                                          | 日本語[Japanese]                                                                                     |  |  |  |  |  |
| 発表題目                                                        | テスト                                                                                               |  |  |  |  |  |
| 講演要旨本文                                                      | test                                                                                              |  |  |  |  |  |
|                                                             | 科体ワンノル <b>太子ワンノル</b>                                                                              |  |  |  |  |  |
| 申込内容の                                                       | D修正[correct] キャンセル[cancel] >> 講演要旨投稿 実行[submit]                                                   |  |  |  |  |  |

| 第131回日本森林学会大会 専用サイト                                                                                             |                                                                       |  |
|----------------------------------------------------------------------------------------------------|-----------------------------------------------------------------------|--|
| ブラウザの「戻る」「進む」を使わず、画面内のボタンから操作ください                                                                               | >> ホーム[Home] >> ログアウト[Logout]<br>>> よくある質問[FAQ] >> 申込方法[How to apply] |  |
| 講演要旨投稿                                                                                                    |                                                                       |  |
| 要旨登録> 入力確認> <mark>完了</mark>                                                                                     |                                                                       |  |
| "講演要旨投稿"の手続きが完了致しました。                                                                                           |                                                                       |  |
| ・ Eメールアドレス [ jfs-desk@bunken.co.jp ] 宛てに"講演要旨投稿 完了通知" Eメールが送信されますが、このメールは"講演要旨投稿"の手続きが正常に終了したことをお知らせするためのメールです。 |                                                                       |  |
| <ul> <li>"講演要旨投稿 完了通知" Eメールは手続きが完了してから通常は<br/>ークの混雑状況等によって時間を要する場合があります。</li> </ul>                             | 2~3分ほどで受信することができますが、ネットワ                                              |  |
| ◆ 送信された"講演要旨投稿 完了通知" E メールは大切なものですの                                                                             | で大会終了まで保存しておいてください。                                                   |  |
| 各種申し込みサイトへ                                                                                                    | Home                                                                  |  |

4.下の画面が参加申込、講演申込、要旨投稿までが完了した状態になります。

参加申込、講演申込の2か所【赤枠】がそれぞれ「入金済み」「投稿済」となっていることをご確認ください。 また、申込の完了後、各登録情報に変更、修正がある場合は、下記画面より期限内に操作を行ってください。

 第131回日本森林学会大会 専用サイト
 ブラウザの「戻る」「進む」を使わず、画面内のボタンから操作ください >> ホーム[Home] >> ログアウト[Logout] >> よくある質問[FAQ] >> 申込方法[How to apply]
 各種お申し込み(大会参加申込および講演申込等)メニュー
 ✓ 参加者情報 情報変更[update personal information] 詳細確認[see thorough information]
 種別 一般会員[regular member]
 氏名(所属) テスト太郎(森林大学)
 匡メール jfs-desk@bunken.co.jp
 ✓ 各種お申し込み
 Y 各種お申し込み

| 参加申込 |                                                                                 |        |           |
|------|---------------------------------------------------------------------------------|--------|-----------|
| 入金済み | RG0007<br>参加費:郵便振替[postal transfer]<br>懇親会費:郵便振替[postal transfer]<br>払込取扱票の記入見本 | 申込内容変更 | 申込内容・費用確認 |

※ 参加申込の入金確認が行われるまでは「講演要旨投稿」に進めませんので、ご注意ください。

※ 支払方法で「郵便振替」を選択の場合、入金確認に時間を要する場合がございます。予めご了承ください。

※ 申し込みから7日以上たっても連絡がない場合は <u>taikai@forestry.jp</u> にお問い合わせください。

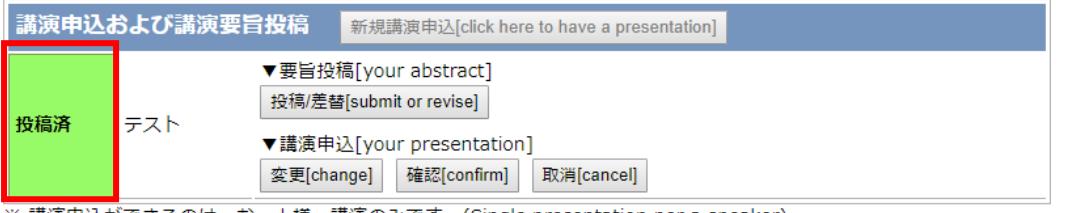

※ 講演申込ができるのは、お一人様一講演のみです。(Single presentation per a speaker)

※ 講演申込の締切は 2019年11月22日(金)17:00 です。(Deadline for applying a presentation: 17:00 on 22 Nov 2019)

※ 講演申込の締切以降は、著者名・所属、題名の変更はできません。(After the deadline, you can't change the information of your presentation)

※ 講演要旨投稿の締切は 1月17日(金)17:00 です。(Deadline for submitting an abstract: 17:00 on 17 Jan 2020)

#### ▼ お問い合わせ先

参加申込についての問合せ先:<u>taikai@forestry.jp</u>

 ・講演申込・研究発表についての問合せ先:プログラム編成委員会
 <u>131program@forestry.jp</u>

・上記以外の問合せ先:jfs131@agr.niigata-u.ac.jp(第131回日本森林学会大会運営委員会)